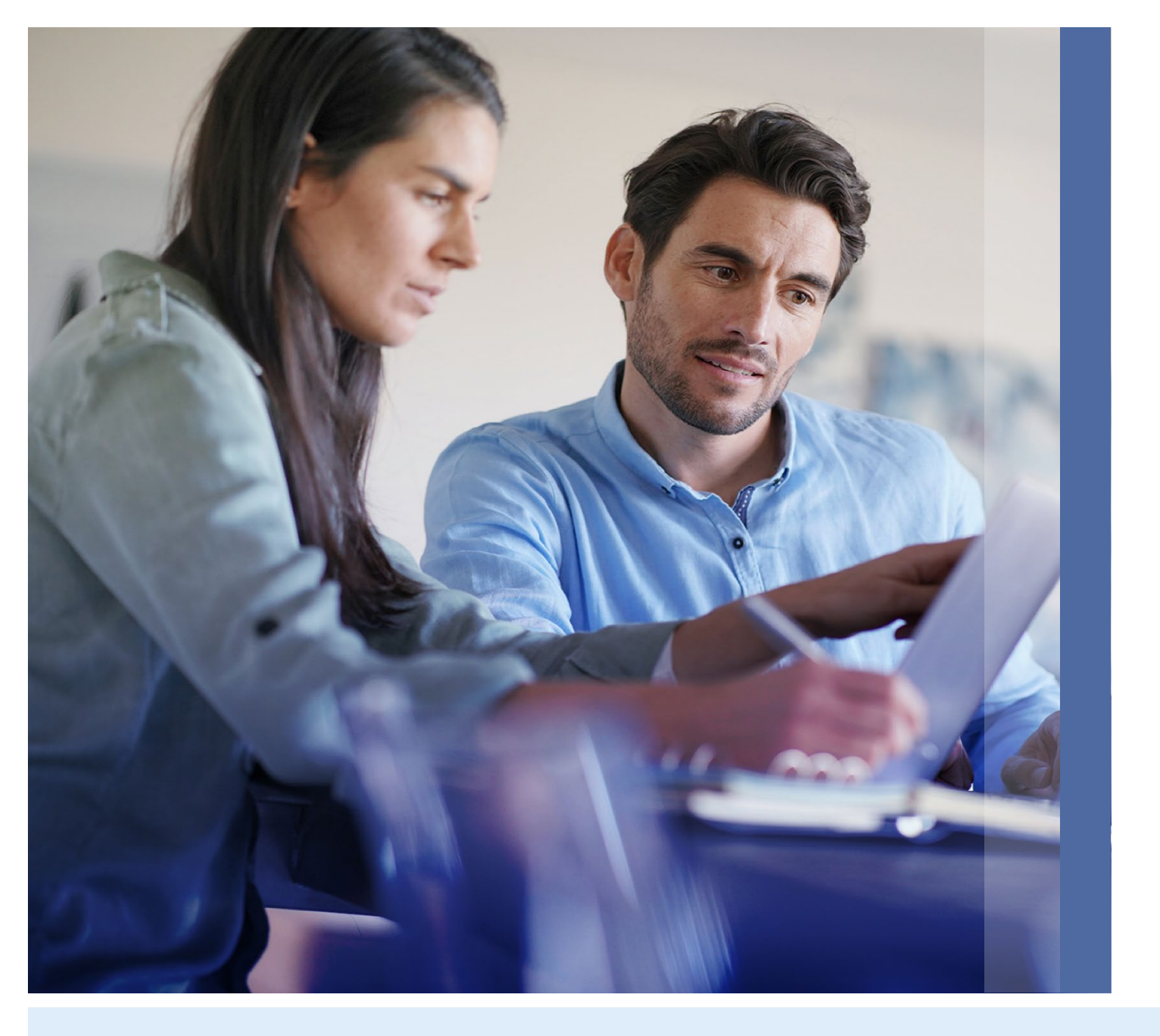

In Bancomariva
Online Banking
Empresas
ECheqs

## Índice

| Habilitar/Inhabilitar cuentas para ECheqs | 3 |
|-------------------------------------------|---|
| Consultar ECheqs recibidos / enviados     | 4 |
| Emitir ECheq                              | 5 |
| Depositar ECheq                           | 6 |
| Poner un ECheg en custodia                | 7 |
| Otras acciones con ECheqs                 | 8 |

### **ECheqs** *Habilitar/Inhabilitar cuentas para ECheqs*

Ingresá a ECheqs desde el menú desplegable del margen izquierdo (desktop) o desde el menú hamburguesa (app mobile) y hacé click en la opción "Administración de cuentas" del sub-menú.

Al ingresar a esta sección verás un listado con todas tus cuentas y, en la última columna, se te indicará si están habilitada o no para operar con ECheqs.

- Para habilitar una de ellas, dirigite al ícono de los 3 puntitos de su fila y hacé click en "Habilitar". Antes de confirmar su habilitación, se te pedirá que aceptes los Términos y Condiciones. [1]
- Para inhabilitar una cuenta, dirigite al mismo ícono de 3 puntitos y clickeá la opción "Inhabilitar". Luego reconfirmá la operación desde la alerta pop-up. [2]

| •••                          | +                |                  |                     |                   |              |                     |
|------------------------------|------------------|------------------|---------------------|-------------------|--------------|---------------------|
| ← → C                        |                  |                  |                     |                   |              | *                   |
| <b>BBB</b> BANCO MARIVA      |                  |                  |                     | Tech Robot LLC $$ | 👔 Perfil 🗸 🛛 | 🔄 Mensajes 🛛 🧿 Ayud |
| ≪ Ocultar menú               |                  |                  |                     |                   |              |                     |
| 🗄 Escritorio                 | Administració    | ón de cuentas    |                     |                   |              |                     |
| 💩 Cuentas 🗸 🗸                |                  | Tine de quente   | Nº de guente        | Monodo            | Habilitació  | n FChage            |
| ≅ ECheqs ^                   | Cuenta Pesos 1   | Cuenta Corriente | 0000110-0080-7      | Pesos             |              |                     |
| Cheqs                        | Cuenta Pesos 2   | Cuenta Corriente | 0000110-0081-7      | Pesos             | 1            | hilitar             |
| dministración de cuentas     | Cuenta Dólares 1 | Cuenta Corriente | 0000110-0069-7      | Dólares           | INHAbian     |                     |
| ر Transferencias ۲           | Cuenta Dólares 2 | Cuenta Corriente | 0000110-0042-7      | Dólares           | INHABILIT    | ADA :               |
| ⊃ Pagos ~                    |                  |                  |                     |                   |              | S.E.U.O             |
| Cobros 🗸                     |                  |                  |                     |                   |              |                     |
| ) Factura MiPyME 🛛 🗸         |                  |                  |                     |                   | /            |                     |
| Préstamos ~                  |                  | Moneda           | Habilitación ECheqs |                   |              |                     |
| Inversiones ~                |                  | Pesos            | INHABILITADA        |                   | :            |                     |
| Posición Consolidada         |                  | Pesos            | HABILITADA          |                   |              |                     |
| Comparia Estaria             |                  | Dólares          |                     |                   |              |                     |
| Comercio Exterior V          |                  | Dolares          | INHA                | Inhabilitar       | -            |                     |
| Transacciones pendientes     |                  | Dólares          | INHA                | (bili i AdA       | :            |                     |
| B Historial de transacciones |                  |                  |                     |                   | S.E.U.O      |                     |
|                              |                  |                  |                     |                   |              |                     |
| - Cerrar Sesión              |                  |                  |                     |                   |              |                     |

#### **ECheqs** *Consultar ECheqs recibidos / enviados*

Ingresá a ECheqs desde el menú desplegable del margen izquierdo (desktop) o desde el menú hamburguesa (app mobile) y hacé click en la opción "ECheqs" del sub-menú.

- Podés optar por ver el listado de tus ECheqs "Recibidos" o "Enviados" haciendo click en el botón según corresponda. [1]
- Asimismo, podés aplicar diferentes filtros que encontrarás arriba de cada listado. Los más utilizados están dispuestos como botones. [2]
- Para acceder al detalle de un ECheq simplemente hacé click en el ícono de la flecha en la fila correspondiente. [3]
- Haciendo click en el ícono de 3 puntitos verás desplegadas todas las acciones posibles de realizar con ese ECheq. [4]
- Clickeá el botón "Descargar" del margen superior para obtener un archivo con la información mostrada en pantalla. [5]
- Por default, se muestran los ECheqs comprendidos en un rango de fechas predeterminado. Para consultar otros, utilizá los filtros.

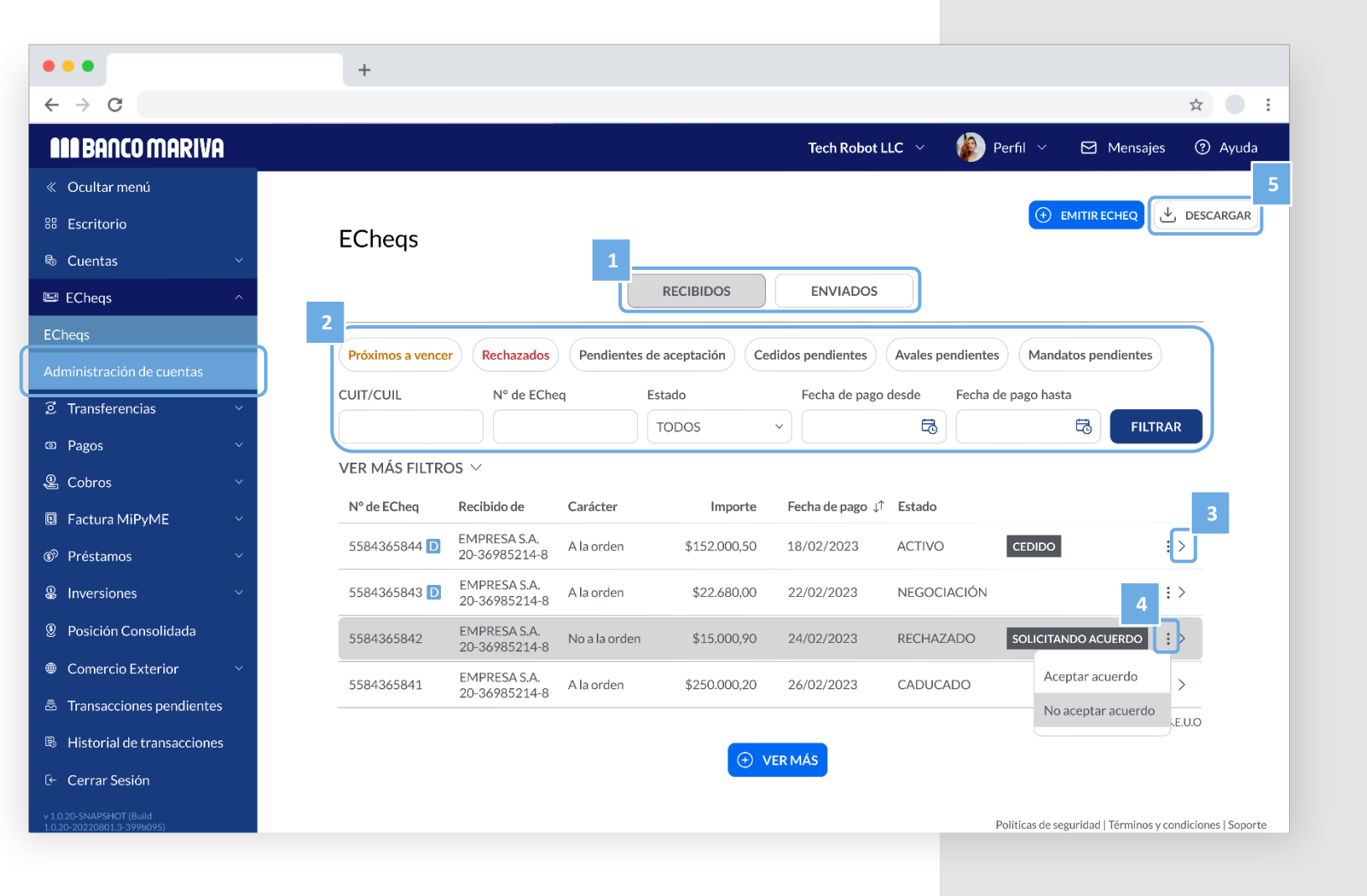

## **ECheqs** *Emitir ECheq*

Ingresá a ECheqs desde el menú desplegable del margen izquierdo (desktop) o desde el menú hamburguesa (app mobile) y hacé click en la opción "ECheqs" del sub-menú.

- Hacé click en el botón "Emitir ECheq" ubicado en el margen superior derecho. [1]
- Completá los datos del / de los ECheqs a emitir (Cuenta de origen, beneficiario, Tipo de ECheq, fecha de pago, carácter, modo, concepto, referencia). [2]

Podrás optar por emitir un ECheq "individual", "Multicheque" [3] (varios ECheqs con el mismo importe, indicando la cantidad y monto total o monto individual) o "Multicheque personalizado" (varios ECheqs con distintos importes, completando la información de cada uno desde el botón "Agregar ECheq"). [4]

Una vez completada toda la información de los ECheqs a emitir, deberás confirmar la operación ingresando el Token.

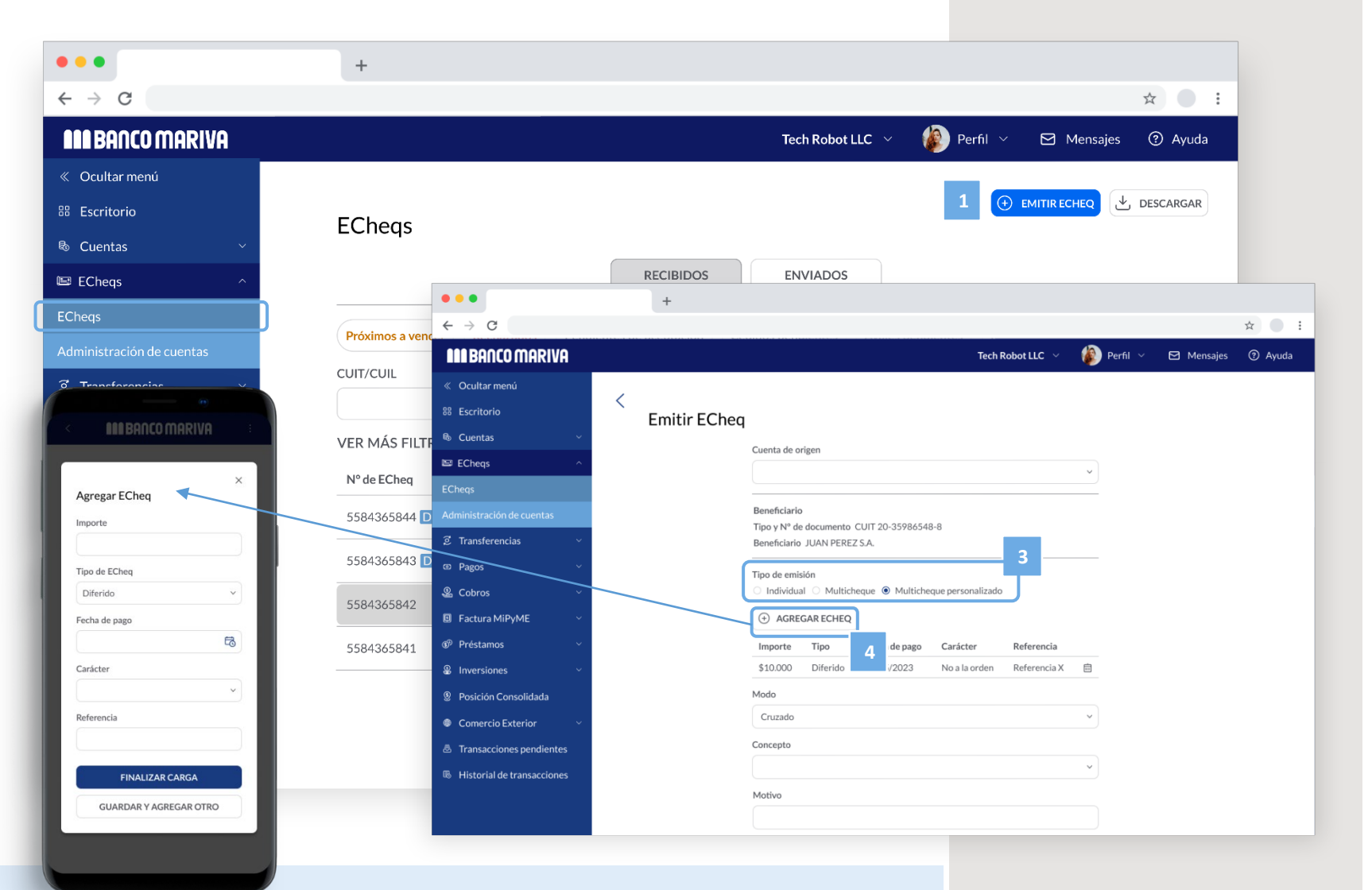

## **ECheqs** *Depositar ECheq*

Ingresá a ECheqs desde el menú desplegable del margen izquierdo (desktop) o desde el menú hamburguesa (app mobile) y hacé click en la opción "ECheqs" del sub-menú.

- Dentro del listado de ECheqs recibidos, ubicá el ECheq que desees depositar y clickeá en el ícono de 3 puntitos. [1]
- Entre las opciones desplegables seleccioná "Depositar". [2]
- Seleccioná la cuenta en la que deseas depositar el importe [3], aceptá los Términos y Condiciones y confirmá la operación.
- **!** Para poder depositarlo, debe estar en estado activo.

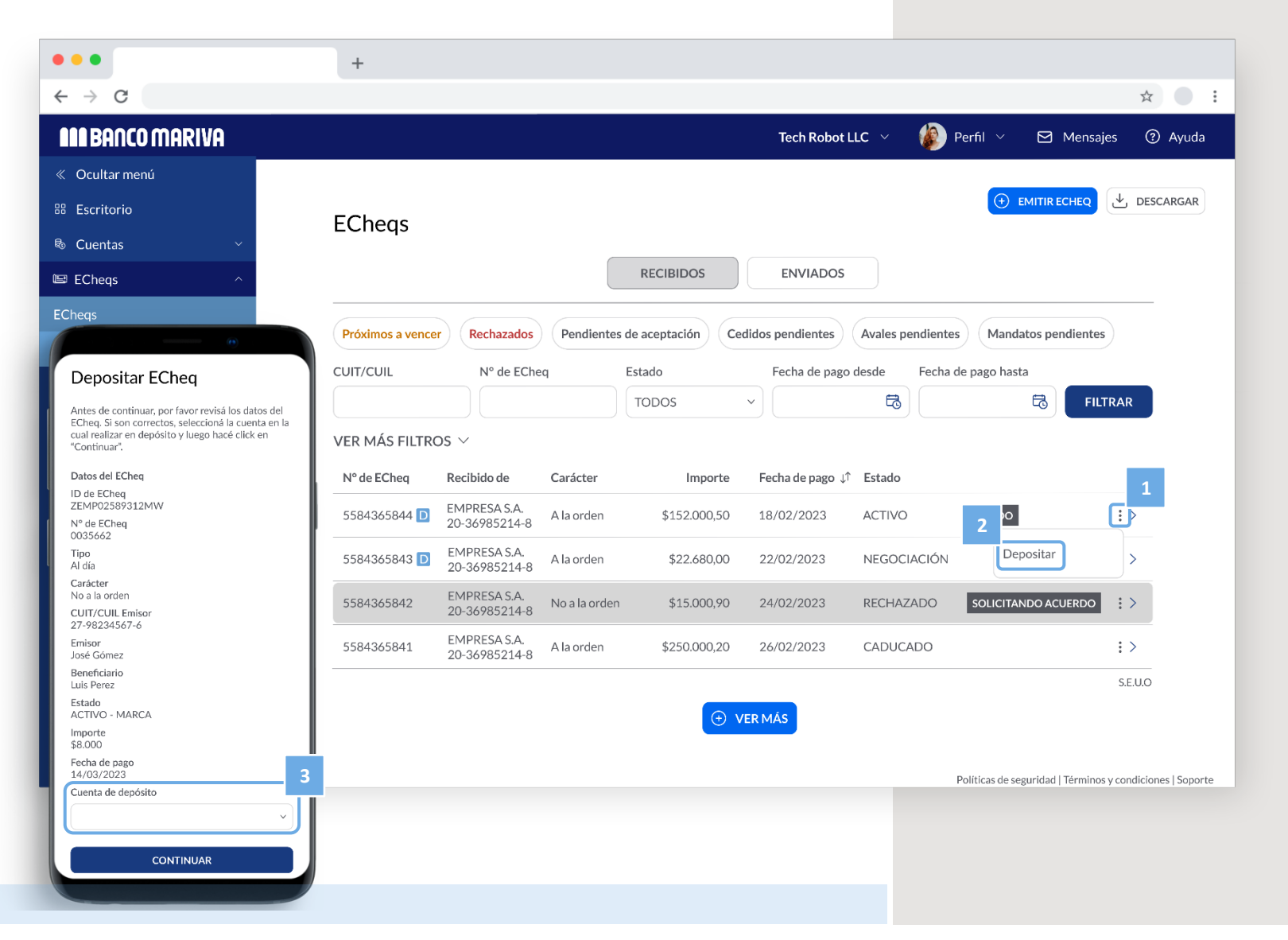

#### **ECheqs** *Poner un ECheq en custodia*

Ingresá a ECheqs desde el menú desplegable del margen izquierdo (desktop) o desde el menú hamburguesa (app mobile) y hacé click en la opción "ECheqs" del sub-menú.

- Dentro del listado de ECheqs recibidos, ubicá el ECheq que desees poner en custodia y clickeá en el ícono de 3 puntitos. [1]
- Entre las opciones desplegables elegí "Poner en custodia". [2]
- Seleccioná la cuenta [3] en la que deseas depositar el importe, aceptá los Términos y Condiciones y confirmá la operación.
- Para poder ponerlo en custodia, debe estar en estado activo.

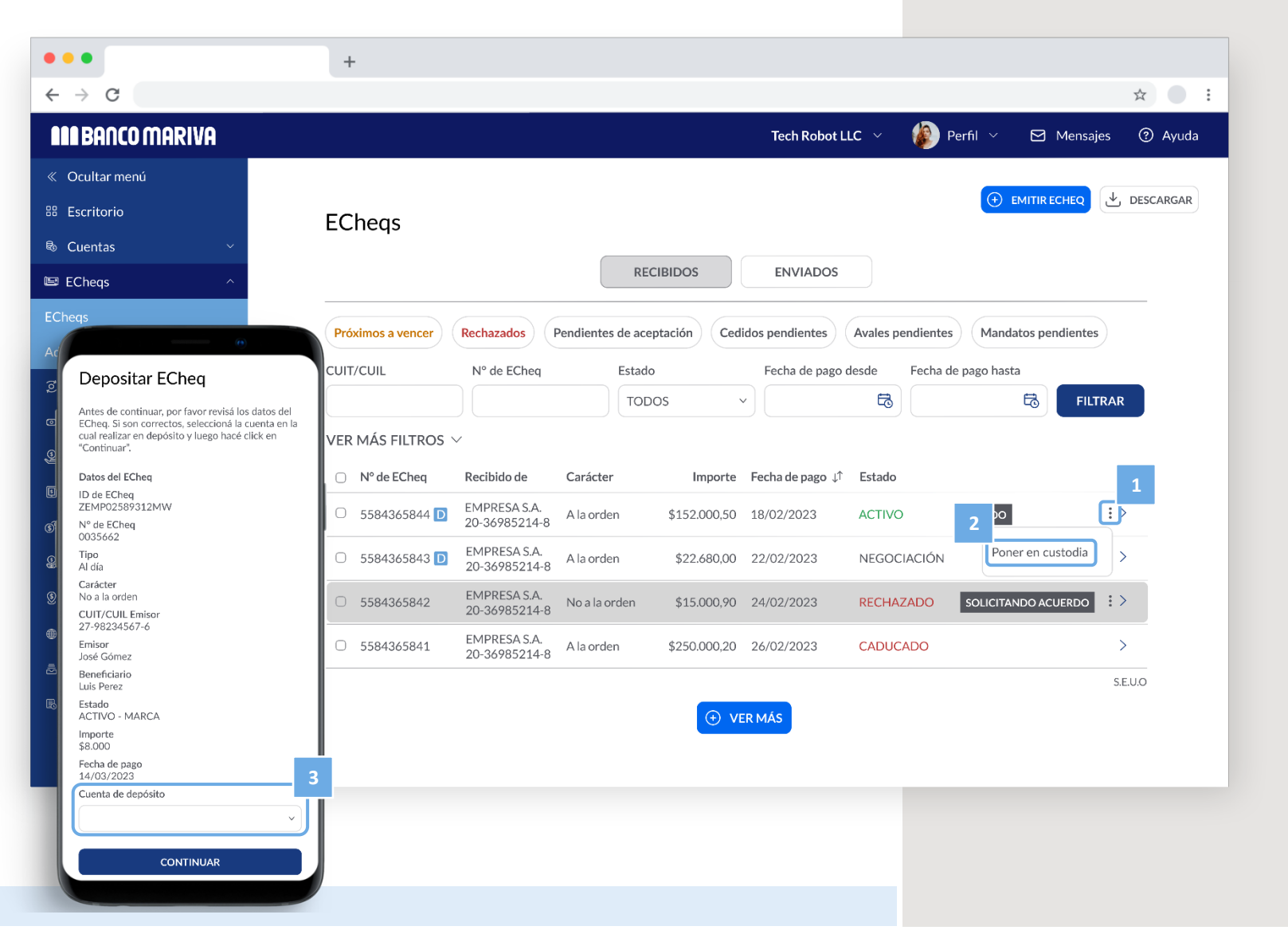

#### **ECheqs** Otras acciones con ECheqs

Ingresá a ECheqs desde el menú desplegable del margen izquierdo (desktop) o desde el menú hamburguesa (app mobile) y hacé click en la opción "ECheqs" del sub-menú.

Dependiendo el estado del ECheq, podrás realizar diversas operaciones como:

- » Aceptar / Repudiar / Anular un ECheq
- » Emitir un ECheq
- » Depositar un ECheq
- » Endosar un ECheq
- » Aceptar / Repudiar / Anular el endoso de un ECheq
- » Poner en custodia / Quitar la custodia de un ECheq
- » Solicitar la devolución de un ECheq
- » Anular / Aceptar / Rechazar solicitud de devolución
- » Solicitar / Anular / Admitir / Repudiar una solicitud de aval
- » Otorgar / Revocar / Aceptar / Repudiar / Anular un mandato para gestión de cobro o de negociación
- » Aceptar / Repudiar / Ceder / Anular la cesión de un ECheq
- » Solicitar un certificado para efectuar acciones civiles
- En todos los casos, deberás dirigirte al ícono de 3 puntitos de la fila del ECheq correspondiente, seleccionar la acción que quieras realizar del menú desplegable y luego, completar los datos requeridos en el formulario y completar la operación. [1]

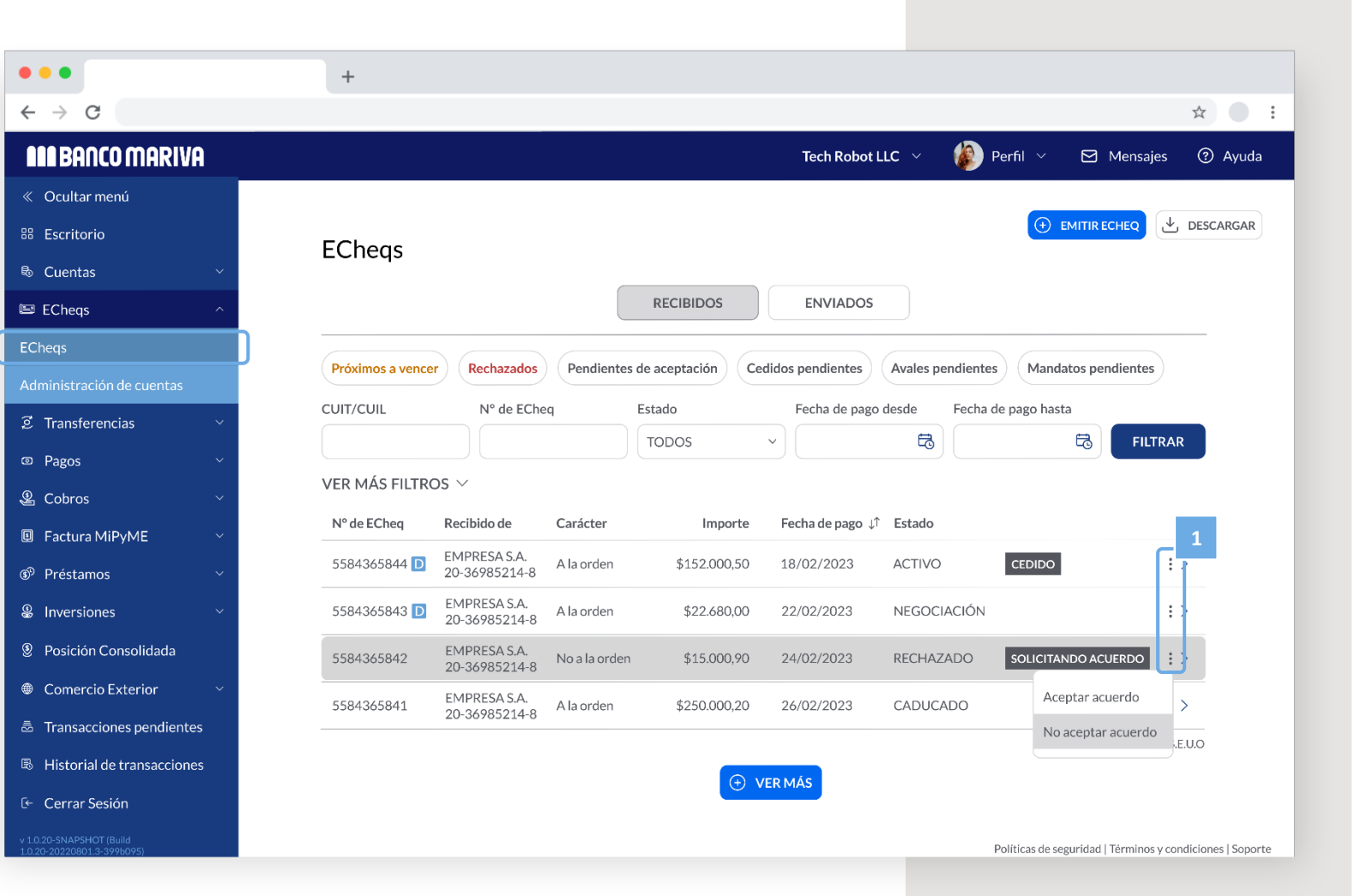

# Contactanos

Por cualquier inquietud escribinos a soporteonlinebanking@mariva.com.ar o comunicate por Whatsapp al <u>+5491141991326</u>.

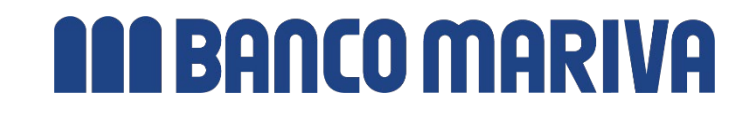